# **KRISHANVEER FORGE LIMITED**

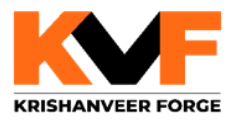

(Formerly known as Rajkumar Forge Limited) CIN: L28910PN1990PLC056985 REGD. OFF.: OFF. NO. 511 TO 513, GLOBAL SQUARE, S. NO. 247, 14B, YERAWADA, PUNE-411 006 PHONE NO: 8956616160 | EMAIL: info@kyforge.com | WEBSITE: www.kyforge.com

KVF/SEC/2023-24/48

August 21, 2023

The Manager, BSE Limited, Corporate Relationship Department, 1<sup>st</sup> Floor, New Trading Wing, Rotunda Building, P. J. Towers, Dalal Street, Mumbai - 400 001 Scrip Code: 513369

Dear Sir / Madam,

# Sub: Submission of the Notice of the 33<sup>rd</sup> Annual General Meeting of the Company

Pursuant to Regulation 30 and 34 of the SEBI (Listing Obligations and Disclosure Requirements) Regulations, 2015, we submit herewith the Notice calling 33<sup>rd</sup> Annual General Meeting of the Members of the Company to be held on Friday, September 15, 2023 at 11.30 A.M. (IST) through Video Conferencing ("VC") / Other Audio Visual Means ("OAVM").

The said Notice of 33<sup>rd</sup> Annual General Meeting is also available on the website of the Company at <u>www.kvforge.com</u>

Kindly take the same on your records.

Thanking you,

Yours faithfully,

For Krishanveer Forge Limited (Formerly known as Rajkumar Forge Limited)

Harshal J Kher Company Secretary Membership No. : A 69147

Encl : As above

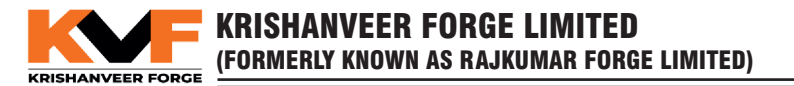

# NOTICE

Notice is hereby given that the 33<sup>rd</sup> Annual General Meeting ("AGM") of the Members of Krishanveer Forge Limited (Formerly known as Rajkumar Forge Limited) ("the Company") will be held on Friday, September 15, 2023 at 11.30 AM (IST) through Video Conferencing ("VC") / Other Audio Visual Means ("OAVM"), to transact the following business:

# **ORDINARY BUSINESS:**

- 1. To receive, consider and adopt the Audited Financial Statements of the Company for the financial year ended March 31, 2023 together with Reports of the Board of Directors and Auditors thereon.
- 2. To appoint a director in place of Mr. Arun Krishankumar Jindal (DIN: 00121523), who retires by rotation and being eligible, offers himself for re-appointment.

By Order of the Board For Krishanveer Forge Limited (Formerly known as Rajkumar Forge Limited)

Harshal J Kher Company Secretary & Compliance Officer M. No. A69147

Date: August 11, 2023 Place: Pune

# **Registered Office:**

Office No. 511 to 513, Global Square, S. No. 247, 14B, Yerawada, Pune Maharashtra India-411006 CIN: L28910PN1990PLC056985 Website: www.kvforge.com E-mail ID: secretarial@kvforge.com

# NOTES:

- 1) The Ministry of Corporate Affairs ("MCA") inter-alia vide its General Circular Nos. 14/ 2020 dated April 8, 2020 and 17/2020 dated April 13, 2020, followed by General Circular Nos. 20/2020 dated May 5, 2020, and subsequent circulars issued in this regard, the latest being 10/2022 dated December 28, 2022 (collectively referred to as "MCA Circulars") and Circular SEBI/HO/CFD/PoD-2/P/CIR/2023/4 dated January 5, 2023 issued by SEBI (hereinafter collectively referred to as "the Circulars") has permitted the holding of the annual general meeting through Video Conferencing ("VC") or through other audio-visual means ("OAVM"), without the physical presence of the Members at a common venue. Hence, in compliance with the Circulars, the AGM of the Company is being held through VC. The proceedings of the AGM shall be deemed to be conducted at the Registered Office of the Company situated Office No. 511-513, Global Square, S.No. 247, 14B, Yerawada, Pune 411006.
- 2) As there are no items of special business to be transacted in the AGM, Explanatory Statements as per Section 102 of the Act is not required to be attached to this Notice.
- 3) The company has appointed NSDL, to provide Video Conferencing facility for the e-AGM
- 4) Pursuant to the provisions of Section 108 of the Act read with Rule 20 of the Companies (Management and Administration) Rules, 2014 (as amended) and Regulation 44 of Listing Regulations (as amended), and the MCA Circulars dated 8th April 2020, 13th April 2020 and 5th May 2020 the Company is providing facility of remote e voting to its Members in respect of the business to be transacted at the AGM. For this purpose, the Company has entered into an agreement with National Securities Depository Limited (NSDL) for facilitating voting through electronic means, as the authorized agency. The facility of casting votes by a member using remote e-Voting system will be provided by NSDL.
- 5) Pursuant to the provisions of Section 91 of the Act and SEBI (Listing Obligations and Disclosure Requirements) Regulations, 2015 ("Listing Regulations"), the Register of Members and Share Transfer Books of the Company will remain closed from **Saturday, September 09, 2023 to Friday, September 15, 2023** (both days inclusive).

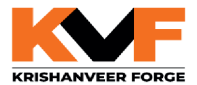

- 6) Since the AGM is being held in accordance with the Circulars through VC, the facility for the appointment of proxies by the members will not be available.
- Participation of members through VC will be reckoned for the purpose of quorum for the AGM as per Section 103 of the Act.
- 8) CS Satish Patil (FCS: 11001; CP: 13810), Proprietor, M/s Satish Patil and Associates, Company Secretaries, Pune has been appointed as the Scrutinizer to scrutinize the remote e-voting process as well as the e-voting process at the AGM in a fair and transparent manner.
- 9) Corporate Members/ Institutional Investors (i.e. other than individuals, HUFs, NRIs etc.) who are intending to appoint their authorized representatives pursuant to Sections 112 and 113 of the Act, as the case may be, to attend the AGM through VC or OAVM or to vote through remote e-voting are requested to send a certified copy of the Board Resolution to the Scrutinizer by e-mail at satish@cssatishpatil.com with a copy marked to evoting@nsdl.co.in and secretarial@kvforge.com, not later than 48 hours before the scheduled time of the commencement of the Meeting. Corporate Members/ Institutional shareholders (i.e. other than individuals, HUFs, NRIs etc.) can also upload their Board Resolution/ Power of Attorney/Authority Letter etc. by clicking on the "Upload Board Resolution/Authority Letter" displayed under the "e-Voting" tab in their login. Necessary links will be provided to the members along with the Notice of the 33<sup>rd</sup> AGM.
- 10) The register of directors and key managerial personnel (KMP) and their shareholding, maintained under Section 170 of the Act, and the register of contracts or arrangements in which the directors are interested, maintained under Section 189 of the Act, will be available electronically for inspection by the members during the AGM.
- 11) Members are requested to address all correspondence to the Company's Registrar and Transfer Agents ("RTA"), Link Intime India Private Limited, Block No. 202, Akshay Complex, 2nd floor, near Ganesh Temple, Off Dhole Patil Road, Pune - 411 001.
- 12) Members are requested to intimate changes, if any, about their name, postal address, e-mail address, telephone/mobile numbers, PAN, power of attorney registration, Bank Mandate details, etc. to their Depository Participant ("DP") in case the shares are held in electronic form and to the Registrar in case the shares are held in physical form, in prescribed Form No. ISR-1, quoting their folio number and enclosing the self-attested supporting document. Further, Members may note that SEBI has mandated the submission of PAN by every participant in the securities market.
- 13) Members who have not registered their Email IDs so far, are requested to register their email ids for receiving all the communications including Annual Report, Notices from the Company electronically.
- 14) Further, those members who have not registered their e-mail addresses and mobile nos. and in consequence could not be served the Annual Report and Notice of e-AGM, may temporarily get themselves registered with NSDL/Link Intime Pvt Ltd by clicking the link: https://linkintime.co.in/emailreg/email\_register.html for obtaining the same.
- 15) Regulation 40 of the Listing Regulations, as amended, mandates that transfer, transmission and transposition of names on the securities of listed companies held in physical form shall be effected only in demat mode. Further, SEBI, vide its Circular dated 25th January, 2022, has clarified that listed companies, with immediate effect, shall issue the securities only in demat mode while processing investor service requests pertaining to issuance of duplicate shares, exchange of shares, endorsement, sub-division/consolidation of share certificates, etc. In view of this as also to eliminate all risks associated with physical shares and for ease of portfolio management, the Members holding shares in physical form are requested to consider converting their holdings to demat mode. The requisite formats are available on the website of the Company www.kvforge.com and on the website of RTA https://web.linkintime.co.in/KYC-downloads.html.
- 16) Non-Resident Indian members are requested to inform Company's RTA / respective DPs, immediately of:
  - · Change in their residential status on return to India for permanent settlement.
  - Particulars of their bank account maintained in India with complete name, branch, account type, account number and address of the bank with pin code number, if not furnished earlier.
- 17) Members holding shares in physical form, hold identical order of names, in more than one folio are requested to send to the Company or RTA, the details of such folios together with the share certificates along with the requisite KYC Documents for consolidating their holdings in one folio. Requests for consolidation of share certificates shall be processed in dematerialized form.
- 18) To prevent fraudulent transactions, Members are advised to exercise due diligence and notify the Company of any change in address or demise of any Member as soon as possible. Members are also advised to not leave their demat account(s) dormant for long. Periodic statement of holding should be obtained from the concerned DP and holdings should be verified from time to time

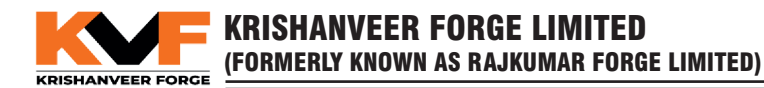

- 19) The Securities and Exchange Board of India (SEBI) has mandated the submission of Permanent Account Number (PAN) by every participant in the securities market. Members holding shares in electronic form are, therefore, requested to submit their PAN details to their respective DP. Members holding shares in physical form are requested to submit their self- attested PAN Copy and original cancelled Cheque indicating bank account details to the Company or its Registrar & Transfer Agents. In case of residents of Sikkim the members holding shares in physical form are requested to give self-attested a valid Identity proof issued by Government.
- 20) Members desirous of getting any information about the accounts and / or operations of the Company are requested to write to the Company at least seven days before the date of the Meeting through email on secretarial@kvforge.com. to enable the company and its directors to address your queries

#### 21) Registration of email ID and Bank Account details:

In case the shareholder's email ID is already registered with the Company / its Registrar & Share Transfer Agent "RTA"/ Depositories, log in details for e-voting are being sent on the registered email address.

In case the shareholder has not registered his /her / their email address with the Company / its RTA / Depositories and or not updated the Bank Account mandate, the following instructions to be followed:

- i. Kindly log in to the website of our RTA, Link Intime India Private Limited, www.linkintime.co.in under Investor Services > Email / Bank detail Registration - fill in the details and upload the required documents and submit web link for the same is: Link Intime India Pvt Ltd OR
- ii. In the case of Shares held in Demat mode:

The shareholder may please contact the Depository Participant ("DP") and register the email address and bank account details in the demat account as per the process followed and advised by the DP.

- 22) Any person who acquires shares of the Company and becomes a Member of the Company after dispatch of the Annual Report (including AGM Notice) and holds shares as on the cut-off date i.e. Friday, September 08, 2023 is requested to approach to RTA at enotices@linkintime.co.in or to Company at secretarial@kvforge.com
- 23) The Scrutinizer shall make, not later than 48 hours of the conclusion of the AGM, a consolidated scrutinizer's report of the total votes cast in favour or against, if any, to the Chairman or a Director authorized by him in writing, who shall countersign the same. The Chairman or the authorized Director shall declare the result of the voting forthwith.
- 24) The results declared along with the Scrutinizer's Report shall be displayed at the Registered Office of the Company and uploaded on the Company's website www.kvforge.com as well as on the website of Link Intime India Private Limited after the same is declared by the Chairman / authorized person. The Results shall also be simultaneously forwarded to the BSE (Stock Exchange). Subject to receipt of requisite number of votes, the Resolutions proposed in the Notice shall be deemed to be passed on the date of the Meeting, i.e. Friday, September 15, 2023
- 25) In case of joint holders, the Members whose name appear first holder in the order of names as per the Register of Members of the Company will be entitled to vote at the AGM.

# THE INSTRUCTIONS FOR MEMBERS FOR REMOTE E-VOTING AND JOINING GENERAL MEETING ARE AS UNDER:-

The remote e-voting period begins on **Tuesday, September 12, 2023 at 09:00 A.M.** and ends on **Thursday, September 14, 2023 at 05:00 P.M.** The remote e-voting module shall be disabled by NSDL for voting thereafter. The Members, whose names appear in the Register of Members / Beneficial Owners as on the record date (cut-off date) i.e. Friday, September 08, 2023, may cast their vote electronically. The voting right of shareholders shall be in proportion to their share in the paid-up equity share capital of the Company as on the cut-off date, being Friday, September 08, 2023.

### How do I vote electronically using NSDL e-Voting system?

The way to vote electronically on NSDL e-Voting system consists of "Two Steps" which are mentioned below:

# Step 1: Access to NSDL e-Voting system

A) Login method for e-Voting and joining virtual meeting for Individual shareholders holding securities in demat mode

In terms of SEBI circular dated December 9, 2020 on e-Voting facility provided by Listed Companies, Individual shareholders holding securities in demat mode are allowed to vote through their demat account maintained with Depositories and Depository Participants. Shareholders are advised to update their mobile number and email Id in their demat accounts in order to access e-Voting facility.

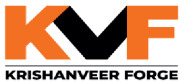

Login method for Individual shareholders holding securities in demat mode is given below:

| Type of shareholders                                                         | Login Method                                                                                                    |  |
|------------------------------------------------------------------------------|----------------------------------------------------------------------------------------------------|--|
| Individual Shareholders<br>holding securities<br>in demat mode with<br>NSDL. | 1. Existing IDeAS user can visit the e-Services website of NSDL Viz. <u>https://eservices.nsdl.com</u> either on a Personal Computer or on a mobile. On the e-Services home page click on the "Beneficial Owner" icon under "Login" which is available under 'IDeAS' section, this will prompt you to enter your existing User ID and Password. After successful authentication, you will be able to see e-Voting services under Value added services. Click on "Access to e-Voting" under e-Voting services and you will be able to see e-Voting page. Click on company name or e-Voting service provider i.e. NSDL and you will be re-directed to e-Voting website of NSDL for casting your vote during the remote e-Voting period or joining virtual meeting & voting during the meeting.                                                                                                    |  |
|                                                                              | <ol> <li>If you are not registered for IDeAS e-Services, option to register is available at <u>https://eservices.nsdl.com</u>. Select "Register Online for IDeAS Portal" or click at <u>https://eservices.nsdl.com/SecureWeb/IdeasDirectReg.jsp</u></li> </ol>                                                                                                    |  |
|                                                                              | <ul> <li>eservices.nsdl.com/SecureWeb/IdeasDirectReg.jsp</li> <li>Visit the e-Voting website of NSDL. Open web browser by typing the following URL:<br/>https://www.evoting.nsdl.com/ either on a Personal Computer or on a mobile. Once the<br/>home page of e-Voting system is launched, click on the icon "Login" which is available<br/>under 'Shareholder/Member' section. A new screen will open. You will have to enter<br/>your User ID (i.e. your sixteen digit demat account number hold with NSDL), Password/<br/>OTP and a Verification Code as shown on the screen. After successful authentication,<br/>you will be redirected to NSDL Depository site wherein you can see e-Voting page. Click<br/>on company name or e-Voting service provider i.e. NSDL and you will be redirected<br/>to e-Voting website of NSDL for casting your vote during the remote e-Voting period or<br/>joining virtual meeting &amp; voting during the meeting.</li> <li>Shareholders/Members can also download NSDL Mobile App "NSDL Speede" facility<br/>by scanning the QR code mentioned below for seamless voting experience.</li> <li>NSDL Mobile App is available on</li> <li>App Store</li> <li>Google Play</li> </ul> |  |
| Individual Shareholders<br>holding securities in<br>demat mode with CDSL     | <ol> <li>Users who have opted for CDSL Easi / Easiest facility, can login through their existing<br/>user id and password. Option will be made available to reach e-Voting page without<br/>any further authentication. The users to login Easi /Easiest are requested to visit CDSL<br/>website www.cdslindia.com and click on login icon &amp; New System Myeasi Tab and then<br/>user your existing my easi username &amp; password.</li> </ol>                                                                                                    |  |
|                                                                              | 2. After successful login the Easi / Easiest user will be able to see the e-Voting option for eligible companies where the evoting is in progress as per the information provided by company. On clicking the evoting option, the user will be able to see e-Voting page of the e-Voting service provider for casting your vote during the remote e-Voting period or joining virtual meeting & voting during the meeting. Additionally, there is also links provided to access the system of all e-Voting Service Providers, so that the user can visit the e-Voting service providers' website directly.                                                                                                    |  |
|                                                                              | 3. If the user is not registered for Easi/Easiest, option to register is available at CDSL website <u>www.cdslindia.com</u> and click on login & New System Myeasi Tab and then click on registration option.                                                                                                    |  |

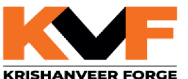

| Type of shareholders                                                                                               | Login Method                                                                                                    |  |  |
|----------------------------------------------------------------------------------------------------|----------------------------------------------------------------------------------------------------|--|--|
|                                                                                                    | 4. Alternatively, the user can directly access e-Voting page by providing Demat Account<br>Number and PAN No. from an e-Voting link available on <u>www.cdslindia.com</u> home page.<br>The system will authenticate the user by sending OTP on registered Mobile & Email as<br>recorded in the Demat Account. After successful authentication, user will be able to see<br>the e-Voting option where the evoting is in progress and also able to directly access the<br>system of all e-Voting Service Providers.                                                                                           |  |  |
| Individual Shareholders<br>(holding securities in<br>demat mode) login<br>through their depository<br>participants | You can also login using the login credentials of your demat account through your Depository Participant registered with NSDL/CDSL for e-Voting facility. Upon logging in, you will be able to see e-Voting option. Click on e-Voting option, you will be redirected to NSDL/CDSL Depository site after successful authentication, wherein you can see e-Voting feature. Click on company name or e-Voting service provider i.e. NSDL and you will be redirected to e-Voting website of NSDL for casting your vote during the remote e-Voting period or joining virtual meeting & voting during the meeting. |  |  |

**Important note:** Members who are unable to retrieve User ID/ Password are advised to use Forget User ID and Forget Password option available at abovementioned website.

# Helpdesk for Individual Shareholders holding securities in demat mode for any technical issues related to login through Depository i.e. NSDL and CDSL.

| Login type                                 | Helpdesk details                                                                 |
|--------------------------------------------|----------------------------------------------------------------------------------|
| Individual Shareholders holding securities | Members facing any technical issue in login can contact NSDL helpdesk            |
| in demat mode with NSDL                    | by sending a request at <u>evoting@nsdl.co.in</u> or call at 022 - 4886 7000 and |
|                                            | 022 - 2499 7000                                                                  |
| Individual Shareholders holding securities | Members facing any technical issue in login can contact CDSL helpdesk            |
| in demat mode with CDSL                    | by sending a request at <u>helpdesk.evoting@cdslindia.com</u> or contact at toll |
|                                            | free no. 1800 22 55 33                                                           |

B) Login Method for e-Voting and joining virtual meeting for shareholders other than Individual shareholders holding securities in demat mode and shareholders holding securities in physical mode.

# How to Log-in to NSDL e-Voting website?

- 1. Visit the e-Voting website of NSDL. Open web browser by typing the following URL: <u>https://www.evoting.nsdl.com/</u> either on a Personal Computer or on a mobile.
- 2. Once the home page of e-Voting system is launched, click on the icon "Login" which is available under 'Shareholder/ Member' section.
- 3. A new screen will open. You will have to enter your User ID, your Password/OTP and a Verification Code as shown on the screen.

Alternatively, if you are registered for NSDL eservices i.e. IDEAS, you can log-in at https://eservices.nsdl.com/ with your existing IDEAS login. Once you log-in to NSDL eservices after using your log-in credentials, click on e-Voting and you can proceed to Step 2 i.e. Cast your vote electronically.

4. Your User ID details are given below :

| Ma<br>(NS | nner of holding shares i.e. Demat<br>SDL or CDSL) or Physical | Your User ID is:                                                                                                    |
|-----------|---------------------------------------------------------------|----------------------------------------------------------------------------------------------------|
| a)        | For Members who hold shares in demat account with NSDL.       | 8 Character DP ID followed by 8 Digit Client ID<br>For example if your DP ID is IN300*** and Client ID is 12***** then<br>your user ID is IN300***12*****. |
| b)        | For Members who hold shares in demat account with CDSL.       | 16 Digit Beneficiary ID<br>For example if your Beneficiary ID is 12************************************                                                    |
| c)        | For Members holding shares in<br>Physical Form.               | EVEN Number followed by Folio Number registered with the company For example if folio number is 001*** and EVEN is 101456 then user ID is 101456001***     |

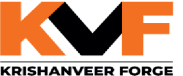

# KRISHANVEER FORGE LIMITED (FORMERLY KNOWN AS RAJKUMAR FORGE LIMITED)

- 5. Password details for shareholders other than Individual shareholders are given below:
  - a) If you are already registered for e-Voting, then you can user your existing password to login and cast your vote.
  - b) If you are using NSDL e-Voting system for the first time, you will need to retrieve the 'initial password' which was communicated to you. Once you retrieve your 'initial password', you need to enter the 'initial password' and the system will force you to change your password.
  - c) How to retrieve your 'initial password'?
    - (i) If your email ID is registered in your demat account or with the company, your 'initial password' is communicated to you on your email ID. Trace the email sent to you from NSDL from your mailbox. Open the email and open the attachment i.e. a .pdf file. Open the .pdf file. The password to open the .pdf file is your 8 digit client ID for NSDL account, last 8 digits of client ID for CDSL account or folio number for shares held in physical form. The .pdf file contains your 'User ID' and your 'initial password'.
    - (ii) If your email ID is not registered, please follow steps mentioned below in **process for those shareholders** whose email ids are not registered.
- 6. If you are unable to retrieve or have not received the "Initial password" or have forgotten your password:
  - a) Click on "Forgot User Details/Password?" (If you are holding shares in your demat account with NSDL or CDSL) option available on www.evoting.nsdl.com.
  - b) **Physical User Reset Password**?" (If you are holding shares in physical mode) option available on www. evoting.nsdl.com.
  - c) If you are still unable to get the password by aforesaid two options, you can send a request at <u>evoting@nsdl.</u> <u>co.in</u> mentioning your demat account number/folio number, your PAN, your name and your registered address etc.
  - d) Members can also use the OTP (One Time Password) based login for casting the votes on the e-Voting system of NSDL.
- 7. After entering your password, tick on Agree to "Terms and Conditions" by selecting on the check box.
- 8. Now, you will have to click on "Login" button.
- 9. After you click on the "Login" button, Home page of e-Voting will open.

### Step 2: Cast your vote electronically and join General Meeting on NSDL e-Voting system.

### How to cast your vote electronically and join General Meeting on NSDL e-Voting system?

- 1. After successful login at Step 1, you will be able to see all the companies "EVEN" in which you are holding shares and who's voting cycle and General Meeting is in active status.
- Select "EVEN" of company for which you wish to cast your vote during the remote e-Voting period and casting your vote during the General Meeting. For joining virtual meeting, you need to click on "VC/OAVM" link placed under "Join Meeting".
- 3. Now you are ready for e-Voting as the Voting page opens.
- 4. Cast your vote by selecting appropriate options i.e. assent or dissent, verify/modify the number of shares for which you wish to cast your vote and click on "Submit" and also "Confirm" when prompted.
- 5. Upon confirmation, the message "Vote cast successfully" will be displayed.
- 6. You can also take the printout of the votes cast by you by clicking on the print option on the confirmation page.
- 7. Once you confirm your vote on the resolution, you will not be allowed to modify your vote.

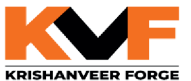

#### **General Guidelines for shareholders**

- Institutional shareholders (i.e. other than individuals, HUF, NRI etc.) are required to send scanned copy (PDF/JPG Format) of the relevant Board Resolution/ Authority letter etc. with attested specimen signature of the duly authorized signatory(ies) who are authorized to vote, to the Scrutinizer by e-mail to satish@cssatishpatil.com with a copy marked to evoting@nsdl.co.in. Institutional shareholders (i.e. other than individuals, HUF, NRI etc.) can also upload their Board Resolution / Power of Attorney / Authority Letter etc. by clicking on "Upload Board Resolution / Authority Letter" displayed under "e-Voting" tab in their login.
- 2. It is strongly recommended not to share your password with any other person and take utmost care to keep your password confidential. Login to the e-voting website will be disabled upon five unsuccessful attempts to key in the correct password. In such an event, you will need to go through the "Forgot User Details/Password?" or "Physical User Reset Password?" option available on www.evoting.nsdl.com to reset the password.
- In case of any queries, you may refer the Frequently Asked Questions (FAQs) for Shareholders and e-voting user manual for Shareholders available at the download section of www.evoting.nsdl.com or call on.: 022 - 4886 7000 and 022 - 2499 7000 or send a request to Mr. Anubhav Saxena at evoting@nsdl.co.in

# Process for those shareholders whose email ids are not registered with the depositories for procuring user id and password and registration of e mail ids for e-voting for the resolutions set out in this notice:

- 1. In case shares are held in physical mode please provide Folio No., Name of shareholder, scanned copy of the share certificate (front and back), PAN (self-attested scanned copy of PAN card), and AADHAR (self-attested scanned copy of Aadhar Card) by email to (Company email id).
- 2. In case shares are held in demat mode, please provide DPID-CLID (16 digit DPID + CLID or 16 digit beneficiary ID), Name, client master or copy of Consolidated Account statement, PAN (self-attested scanned copy of PAN card), AADHAR (self-attested scanned copy of Aadhar Card) to (Company email id). If you are an Individual shareholders holding securities in demat mode, you are requested to refer to the login method explained at step 1 (A) i.e. Login method for e-Voting and joining virtual meeting for Individual shareholders holding securities in demat mode.
- 3. Alternatively shareholder/members may send a request to evoting@nsdl.co.in for procuring user id and password for e-voting by providing above mentioned documents.
- 4. In terms of SEBI circular dated December 9, 2020 on e-Voting facility provided by Listed Companies, Individual shareholders holding securities in demat mode are allowed to vote through their demat account maintained with Depositories and Depository Participants. Shareholders are required to update their mobile number and email ID correctly in their demat account in order to access e-Voting facility.

# THE INSTRUCTIONS FOR MEMBERS FOR e-VOTING ON THE DAY OF THE AGM ARE AS UNDER:-

- 1. The procedure for e-Voting on the day of the AGM is the same as the instructions mentioned above for remote e-voting.
- Only those Members/ shareholders, who will be present in the AGM through VC/OAVM facility and have not cast their vote on the Resolutions through remote e-Voting and are otherwise not barred from doing so, shall be eligible to vote through e-Voting system in the AGM.
- 3. Members who have voted through Remote e-Voting will be eligible to attend the AGM. However, they will not be eligible to vote at the AGM.
- 4. The details of the person who may be contacted for any grievances connected with the facility for e-Voting on the day of the AGM shall be the same person mentioned for Remote e-voting.

### INSTRUCTIONS FOR MEMBERS FOR ATTENDING THE AGM THROUGH VC/OAVM ARE AS UNDER:

- 1. Member will be provided with a facility to attend the AGM through VC/OAVM through the NSDL e-Voting system. Members may access by following the steps mentioned above for Access to NSDL e-Voting system. After successful login, you can see link of "VC/OAVM" placed under "Join meeting" menu against company name. You are requested to click on VC/OAVM link placed under Join Meeting menu. The link for VC/OAVM will be available in Shareholder/ Member login where the EVEN of Company will be displayed. Please note that the members who do not have the User ID and Password for e-Voting or have forgotten the User ID and Password may retrieve the same by following the remote e-Voting instructions mentioned in the notice to avoid last minute rush.
- 2. Members are encouraged to join the Meeting through Laptops for better experience.

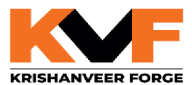

- 3. Further Members will be required to allow Camera and use Internet with a good speed to avoid any disturbance during the meeting.
- 4. Please note that Participants Connecting from Mobile Devices or Tablets or through Laptop connecting via Mobile Hotspot may experience Audio/Video loss due to Fluctuation in their respective network. It is therefore recommended to use Stable Wi-Fi or LAN Connection to mitigate any kind of aforesaid glitches.
- 5. Shareholders who would like to express their views/have questions may send their questions in advance mentioning their name demat account number/folio number, email id, mobile number at (company email id). The same will be replied by the company suitably.

# **INFORMATION PURSUANT TO REGULATION 36 OF LISTING REGULATIONS**

| Name of Director/ DIN                                                             | Mr. Arun Jindal (DIN: 00121523)                                                                                                    |
|-----------------------------------------------------------------------------------|----------------------------------------------------------------------------------------------------|
| Date of Birth and Age                                                             | November 11, 1960; 62 Years                                                                                                    |
| Date of First Appointment                                                         | December 01, 2016                                                                                                    |
| Qualifications/ Brief Resume                                                      | BE. Mech.<br>Mr. Jindal has vast experience in the forgings industry. He is also<br>the Chairman and Managing Director of M/s Western India Forgings<br>Pvt Ltd.       |
| Disclosure of Relationship between Directors inter-se                             | Not related to any of the Directors                                                                                                    |
| Experience (including expertise in specific area)                                 | Business Operations, Strategy & Planning, Finance, Leadership,<br>Human Resources, Sales & Marketing, Risk Management                                                  |
| Board Meeting Attendance and Remuneration                                         | Mr. Arun Jindal has attended all the Board Meetings held during the year. He received Sitting Fees of Rs. 3,60,000/- during the year for attending the Board Meetings. |
| List of other Indian Companies in which Directorship is held as on March 31, 2023 | M/s Western India Forgings Pvt. Ltd.<br>M/s Kran Rader Private Limited                                                                                                 |
| Terms and Conditions of re-appointment                                            | As a Non-Executive Chairman, liable to retire by rotation.                                                                                                    |
| Number of Shares held in the Company as on August 11, 2023                        | 7,26,623 Equity Shares                                                                                                    |

By Order of the Board Krishanveer Forge Limited (Formerly known as Rajkumar Forge Limited)

Harshal J Kher Company Secretary & Compliance Officer M. No. A69147

Date: August 11, 2023 Place: Pune

### **Registered Office:**

Office No. 511 to 513, Global Square, S. No. 247, 14B, Yerawada, Pune Maharashtra India-411006 CIN: L28910PN1990PLC056985 Website: www.kvforge.com E-mail ID: secretarial@kvforge.com